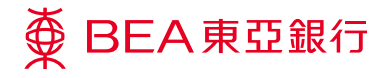

# 企业电子网络银行服务

快速汇款转账至东亚中国

Prepared by The Bank of East Asia, Limited 由东亚银行有限公司编写

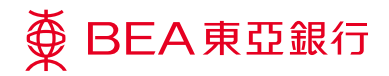

快速汇款转账至东亚中国

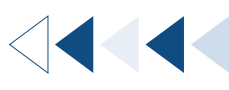

### 企业电子网络银行服务步骤指南

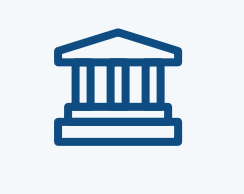

东亚香港企业客户

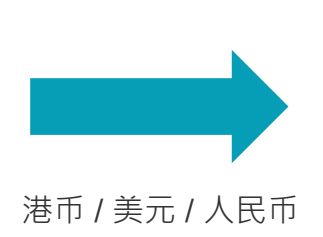

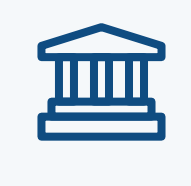

东亚中国收款人

<sup>步骤</sup> 01 登入

登入企业电子网络银行服务。

|     | ∯ BEA東亞銀行                                               |                  |                                       |   | 企业电子网络银行服务 |   |     |   |       |   |  |
|-----|---------------------------------------------------------|------------------|---------------------------------------|---|------------|---|-----|---|-------|---|--|
|     | 你好!你已登入为 A01 签核者 上次整入日期时间:香港时间 2023年12月7日 17.03:29 (成功) |                  |                                       |   | 8 🛃        | ٠ | ENG | 繁 | 登出    |   |  |
|     | 首页                                                      | 资金管理 > 转账 > 东亚中国 |                                       |   |            |   | 新増  |   | 管理 范々 |   |  |
|     | 资金管理 >                                                  | < 账户查询 →         |                                       |   |            |   |     |   |       |   |  |
| 1.1 | 转数快商户收款服务                                               | 转账               | 香港东亚银行                                |   |            |   |     |   |       |   |  |
|     | 押汇服务                                                    | 账单缴费             | 东亚中国                                  |   |            |   |     |   |       |   |  |
|     | 强积金 1.2                                                 | 电子账单             | 其他银行(香港)                              |   |            |   |     |   |       |   |  |
|     | 支薪及自动转账                                                 | 定期存款 <b>&gt;</b> | 其他银行(中国及海外) 1.3                       |   |            |   |     |   |       |   |  |
|     | 银行服务                                                    | 利率及汇率查询          | 批量转账                                  |   |            |   |     |   |       |   |  |
|     | 投资                                                      | 流动资金管理           |                                       |   |            |   |     |   |       |   |  |
|     | ☑ 批核中心                                                  | 账户类别             | 指定第三者账户 ✔                             |   |            |   |     |   |       |   |  |
|     | (配用基格) (送出)                                             | 账户号码             | ✓ 账户名称 查询                             | 0 |            |   |     |   |       | _ |  |
|     | 电子直接付款援权 1                                              | 目的               |                                       |   |            |   |     |   |       |   |  |
|     | 账单缴费 1                                                  | 类别               | ↑人▼                                   |   |            |   |     |   |       |   |  |
|     | <u>查看市批表</u>                                            | 目的               |                                       |   |            |   | •   |   |       |   |  |
|     | ●日历・                                                    | 交易金额             | · · · · · · · · · · · · · · · · · · · |   |            |   |     |   |       |   |  |
|     |                                                         | 转账详情             |                                       |   |            |   |     |   |       |   |  |
|     | <i>●</i> 快速连结                                           | 执行日期 (香港时间)      | 07/12/2023 🔟 (DD/MM/YYYY)             |   |            |   |     |   |       |   |  |
|     | 外币兑换率<br>账户摘要                                           | RGH) (重新输入)      |                                       |   |            |   |     |   | 2     | ు |  |

选择「资金管理」>「转账」>「东亚中国」。

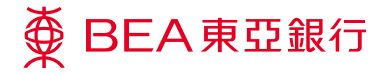

企业电子网络银行服务 快速汇款转账至东亚中国

步骤 **02** 

## 输入详情

於输入页选择东亚香港的付款账 户、输入东亚中国的收款人详情 及转账详情。

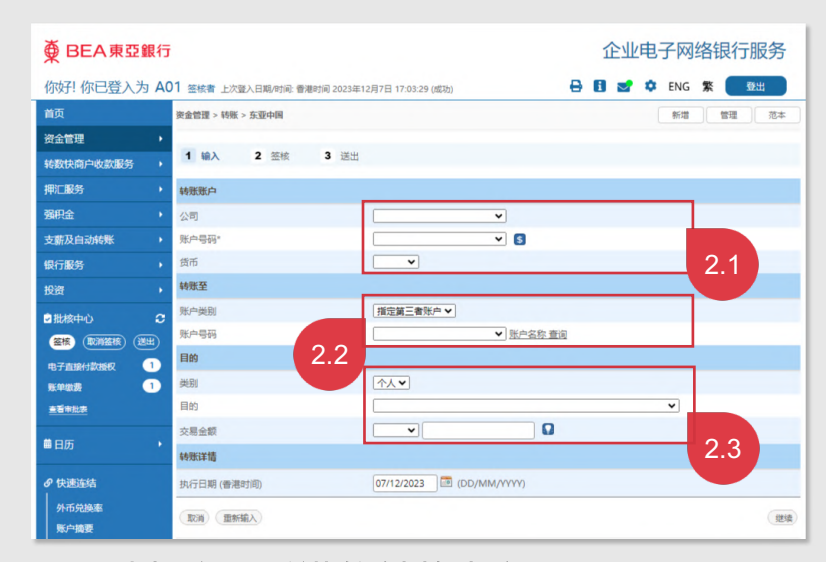

- 2.1 选择东亚香港的付款账户·付款账户号码 及货币。
- 2.2 输入东亚中国的收款人详情,包括选择指 定第三者账户或输入东亚中国的其他账户 号码。
- 2.3 输入快速汇款转账详情,包括选择账户类别(个人/企业)、转账目的(以人民币转账必需输入)及输入转账金额(港币/美元/人民币)。

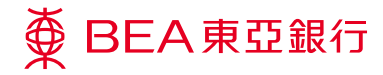

企业电子网络银行服务 快速汇款转账至东亚中国

步骤 **03** 

### 签核转账指示

於签核页完成所需验证并送出转 账指示。

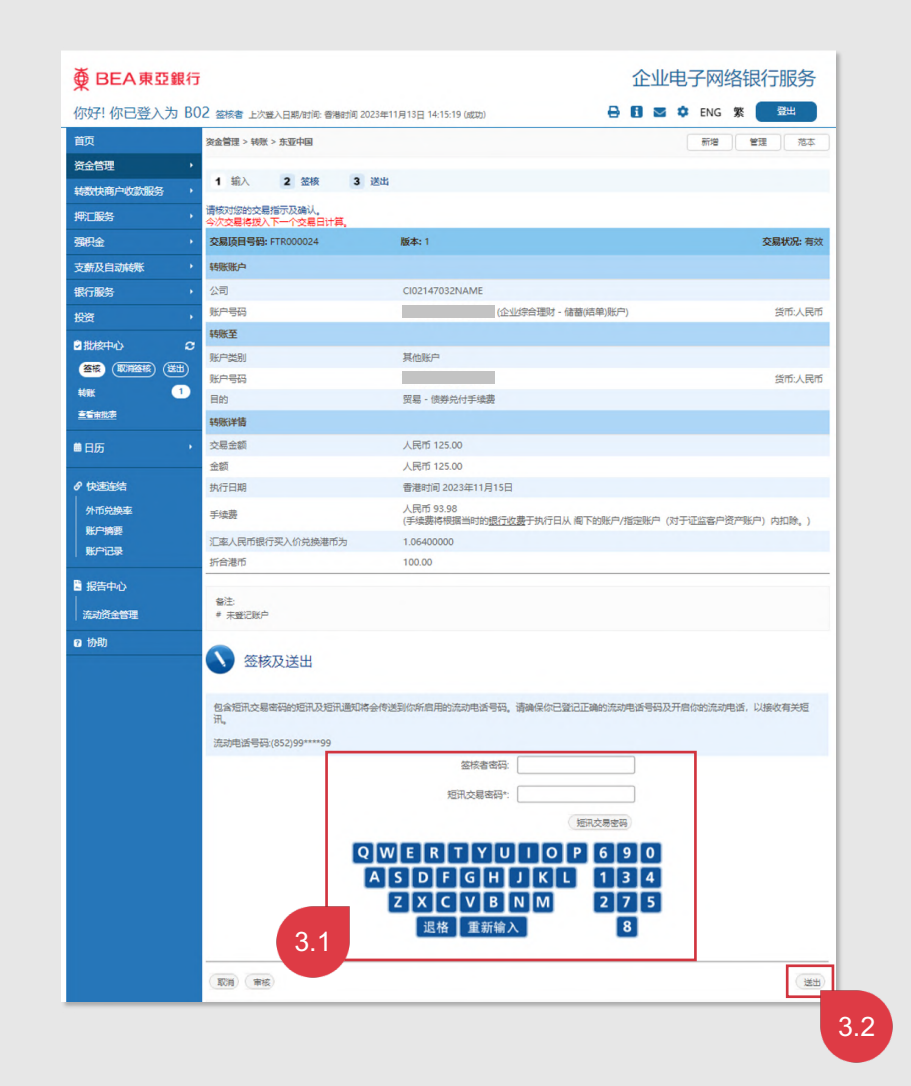

- 3.1 输入「签核者密码」及「短讯交易密码」。
- 3.2 点击「送出」按钮以送出转账指示。

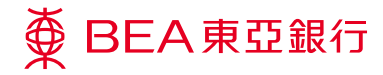

步骤 **04** 

## 转账指示已递交

於送出页,转账(即快速汇款)指 示已递交至东亚香港。

| ∯ BEA東亞銀行   | Ē                                                                 | 企业电子网络银行服务                                                              |  |  |  |  |  |  |
|-------------|-------------------------------------------------------------------|-------------------------------------------------------------------------|--|--|--|--|--|--|
| 你好! 你已登入为 B | 302 签核者 上次登入日期/时间: 香港时间 2023年                                     | 11月13日 14:15:19 (点版) 🔒 🚺 💌 🌻 ENG 繁 🧮                                    |  |  |  |  |  |  |
| 首页          | 资金管理 > 转账 > 东亚中国                                                  | 新増(管理)「范本                                                               |  |  |  |  |  |  |
| 资金管理        | •                                                                 |                                                                         |  |  |  |  |  |  |
| 转数快商户收款服务   | , 1 输入 2 签核 3 送出                                                  |                                                                         |  |  |  |  |  |  |
| 押二服务        | - 苏星宝成                                                            | 香港时间 2023年11月15日 15:38:1                                                |  |  |  |  |  |  |
| 强积金         |                                                                   |                                                                         |  |  |  |  |  |  |
| 支薪及自动转账     | ·                                                                 |                                                                         |  |  |  |  |  |  |
| 银行服务        | 保存为HTML                                                           | 「病型」                                                                    |  |  |  |  |  |  |
| 投资          | 交易项目号码: FTR000024                                                 | 版本: 1 交易状况: 银行已收到交易                                                     |  |  |  |  |  |  |
|             | 转账账户                                                              |                                                                         |  |  |  |  |  |  |
|             | 公司                                                                | CI02147032NAME                                                          |  |  |  |  |  |  |
| 没有亦是项目      | 账户号码                                                              | 企业综合理财 - 储蓄(结单)账户                                                       |  |  |  |  |  |  |
| 25 and a    | 金额                                                                | 人民币 125.00                                                              |  |  |  |  |  |  |
|             | 转账至                                                               |                                                                         |  |  |  |  |  |  |
| ■日历         | 账户类别                                                              | 其他账户                                                                    |  |  |  |  |  |  |
|             | 账户号码                                                              |                                                                         |  |  |  |  |  |  |
| 伊速连结 □ □    | 目的                                                                | 贸易 - 债券兑付手续费                                                            |  |  |  |  |  |  |
| 外币兑换率       | 金额                                                                | 人民币 125.00                                                              |  |  |  |  |  |  |
| 账户摘要        | 转账详情                                                              |                                                                         |  |  |  |  |  |  |
| 账户记录        | 执行日期                                                              | 香港时间 2023年11月15日                                                        |  |  |  |  |  |  |
| 报告中心        | 手续费                                                               | 人民币 93.98<br>(手续要将根据当时的 <u>银行收费</u> 于执行日从 阁下的账户/指定账户 (对于证监察户资产账户) 内扣除。) |  |  |  |  |  |  |
| 流动资金管理      | 汇率人民币银行买入价兑换港币为                                                   | 1.06400000                                                              |  |  |  |  |  |  |
| 2 协助        | 折合港币                                                              | 100.00                                                                  |  |  |  |  |  |  |
|             | 出来条例,转标金塑用具有收药做产肉开产分行提供所需的保证后才能入跌,如我行在路包期间的未能收到有完文<br>2收薪收费将不定改正, |                                                                         |  |  |  |  |  |  |